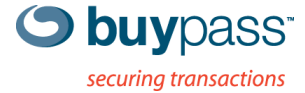

## BRUKERVEILEDNING

## **INTEGRASJONSGUIDE – BP CODE** Cisco ASA 8.3x – 9.1x

ÅPEN

Versjon: 1.1 Versjonsdato: 30.07.2013

Fax: +47 23 14 59 01

E-mail: kundeservice@buypass.no VAT: NO 983 163 327

# Endringshistorie

| Versjon | Dato       | Status | Beskrivelse/Endringer                      |
|---------|------------|--------|--------------------------------------------|
| 1.0     | 30.05.2013 | Final  | Opprettelse og ferdigstillelse av dokument |
| 1.1     | 30.07.2013 | Final  | Små justeringer                            |

## Bidragsytere

| Firmanavn | Navn           |
|-----------|----------------|
| Buypass   | Espen Sammerud |

# Innholdsfortegnelse

| 1 | Kon | nfigurere Cisco ASA med Buypass Code 2-faktor autentisering | 4 |
|---|-----|-------------------------------------------------------------|---|
| 1 | 1.1 | Forutsetninger                                              | 4 |
| 1 | 1.2 | Fremgangsmåte                                               | 4 |

## 1 Konfigurere Cisco ASA med Buypass Code 2-faktor autentisering.

### 1.1 Forutsetninger:

- a. BPC GW er installert i nettverket og kan kommunisere med LDAP server på TCP port 389 (Idap).
- b. Servicekonto som skal brukes for å lese AD er opprettet.
- c. Oversikt over ip-adresser for BPC GW, PoA (Point of Access).
- d. Velg LDAP stien. Skal man bruke hele AD, bestemt OU eller flere OU's?

### 1.2 Fremgangsmåte

2. Logg på ditt brukersted med admin-bruker. https://www.buypass.no/bpcode/merchants/DINMERCHANTKODE/

| Buypass Ide | ntifisering                   |       |         | buypass |
|-------------|-------------------------------|-------|---------|---------|
| Identifiser | med Buypa                     | ss Co | de      |         |
|             | Brukernavn*:<br>Engangskode*: |       | Logg på |         |

3. Definer LDAP server og LDAP sti under meny LDAP.

| Hendelseslogg                      | LDAP konfigurasj       | on                               |    |                                             |
|------------------------------------|------------------------|----------------------------------|----|---------------------------------------------|
| Administrasjon                     |                        |                                  |    |                                             |
| Brukere                            | URL:*                  | ldap://192.168.171.15            | ?  | IP addr. til LDAP server/domene kontroller  |
| <u>Brukersted</u><br>Administrator |                        | f.eks. «Idap://Idap.domene.no»   |    |                                             |
| Konfigurasjon                      | Brukernavn:*           | bpc_svc_ldap                     | ?  | Service konto med lese tilgang til I DAP/AD |
| LDAP<br>Radius                     | Passord:*              | •••••                            | ?  | og passord                                  |
|                                    | Tel.nr. attribut:*     | mobile                           | ?  | Attribut i LDAP/AD                          |
| >ålogget:                          | App.id. attribut:      |                                  | ?  |                                             |
| Rolle:                             | Beskrivelse:           | LDAP BPLAB01                     | ?  | Beskrivelse for enklere oversikt byos flere |
| SUPERUSER                          | LDAP lockout varighet: | 0                                | ?  | beskinelse for enkiele oversikelitos here   |
| For brukersted:                    | Aktiv                  | 8                                |    |                                             |
| Fest Redundans                     |                        | Tilbake Lagre                    |    |                                             |
| [Logg_ut]                          |                        | * betyr at feltet må være utfylt | t. |                                             |

#### LDAP sti(er).

|   | URL                   |                    | Brukernavn        | Tel.nr. attribut              | App.id. attribut | Beskrivelse  |
|---|-----------------------|--------------------|-------------------|-------------------------------|------------------|--------------|
| - | Idap://192.168.171.15 |                    | bpc_svc_ldap      | mobile                        |                  | LDAP BPLAB01 |
|   | Prioritet             | LDAP sti           |                   |                               |                  |              |
|   | 1                     | basedn[ou=Users,ou | =BPCode,dc=BPLAB0 | 1,dc=local(*)],filter[samAcco | ountName=#USER#] | x slett      |
|   | 3                     | basedn[ou=Users2,o | u=BPCode,dc=BPLAB | 01,dc=local(*)],filter[samAcc | countName=#USERS | #] x slett   |
|   | 2                     | basedn[ou=Users2,o | u=BPCode,dc=BPLAB | 01,dc=local(*)],filter[samAc  | countName=#USER# | ] x slett    |

Man kan definere en eller flere LDAP stier. Hvis man ønsker å liste alle undermapper så bruker man (\*) bak siste DC= (i vårt eksempel ,dc=local(\*))

 Definer RADIUS klient (Konfigurasjon → Radius → Ny konfigurasjon). Skriv inn "inside" IP på Cisco ASA'n, shared secret og en beskrivelse. Velg LDAP(er) som skal benyttes og deretter "lagre".

| Hjem<br>Logger<br>Administrasjon                                                                                                    | F                                                                                                    | RADIUS kon                                                                                                    | figurasjon                                                                            |                                      |                                                                                                    |                                                                                                    |
|----------------------------------------------------------------------------------------------------|----------------------------------------------------------------------------------------------------|----------------------------------------------------------------------------------------------------|---------------------------------------------------------------------------------------|--------------------------------------|----------------------------------------------------------------------------------------------------|----------------------------------------------------------------------------------------------------|
| LDAP                                                                                                    | 1                                                                                                    | (P-adresse:*                                                                                                    | 192.168                                                                               | 171.151                              | <b>←</b>                                                                                                    |                                                                                                    |
| <u>Radius</u><br>Brukersted                                                                                                    | 5                                                                                                    | Shared secret:*                                                                                                    | •••••                                                                                 | •••                                  | ←                                                                                                    |                                                                                                    |
|                                                                                                    |                                                                                                    | NAS identifikato                                                                                                    | r:                                                                                    |                                      |                                                                                                    | 1                                                                                                    |
| Pålogget:                                                                                                    |                                                                                                    | NAS IP:                                                                                                    |                                                                                       |                                      |                                                                                                    |                                                                                                    |
| essa<br>Rolle:                                                                                                    | E                                                                                                    | Beskrivelse:                                                                                                    | Cisco AS                                                                              | A 5505 8.3(                          | 1)6 🗕                                                                                                    |                                                                                                    |
| Superbruker<br>For brukersted:<br>Test Redundans<br>[Logg ut]                                                                                                    |                                                                                                    | Tilgjengelige L<br>Idap://192.16                                                                                                    | DAPs<br>8.171.32                                                                      | <-<br>-><br><<                       | Valgt LDAPs<br> dap://192.168.171.19                                                                                                    | gre                                                                                                    |
|                                                                                                    | 1                                                                                                    |                                                                                                    |                                                                                       |                                      | * betyr at feltet må v                                                                                                    | være utfylt.                                                                                                    |
| Hjem<br>Logger<br>Administrasjon<br>Konfigurasjon<br>LDAP<br>Radius<br>Brukersted                                                                                                  | <b>RADIU</b><br>Oversikte<br>Buypass (                                                                                                    | <b>IS konfigurasj</b> e<br>n viser informasjon b<br>Code.                                                                                                    | D <b>N</b><br>rukerstedet trenger for å                                               | sette opp en RA                      | * betyr at feltet må v                                                                                                    | være utfylt.                                                                                                    |
| Hjem<br>Logger<br>Administrasjon<br>Konfigurasjon<br>LDAP<br><u>Radius</u><br>Brukersted                                                                                           | RADIU<br>Oversikte<br>Buypass (                                                                                                    | <b>IS konfigurasj</b> e<br>n viser informasjon b<br>Code.<br>a <b>dresse</b>                                                                                                    | D <b>N</b><br>rukerstedet trenger for å<br>NAS identifikator                          | sette opp en RA<br>NAS I             | * betyr at feltet må v<br>DIUS-klient for autentisering me<br>P Beskrivelse                                                                                                    | være utfylt.                                                                                                    |
| Hjem<br>Logger<br>Administrasjon<br>Konfigurasjon<br>LDAP<br>Radius<br>Brukersted<br>Pålogget:<br>essa                                                                             | RADIU<br>Oversikte<br>Buypass (<br>IP-r<br>B 192                                                                                                    | <b>JS konfigurasj</b> e<br>n viser informasjon b<br>Code.<br>adresse<br>.168.171.24                                                                                                    | D <b>N</b><br>rukerstedet trenger for å<br>NAS identifikator                          | sette opp en RA<br>NAS I             | * betyr at feltet må v<br>DIUS-klient for autentisering me<br>P Beskrivelse<br>Gw                                                                                                | være utfylt.                                                                                                    |
| Hjem<br>Logger<br>Administrasjon<br>LDAP<br>Radius<br>Brukersted<br>Pålogget:<br>essa<br>Kolle:                                                                                    | RADIU<br>Oversikte<br>Buypass (<br>192<br>192<br>192<br>192                                                                                                    | IS konfigurasjo<br>n viser informasjon b<br>Code.<br>adresse<br>.168.171.24<br>.168.171.35                                                                                                    | DN<br>rukerstedet trenger for å<br>NAS identifikator<br>httptest                      | sette opp en RA<br>NAS I             | * betyr at feltet må v<br>DIUS-klient for autentisering me<br>P Beskrivelse<br>Gw<br>http                                                                                        | være utfylt.                                                                                                    |
| Hjem<br>Logger<br>Administrasjon<br>Konfigurasjon<br>LDAP<br>Radius<br>Brukersted<br>Pålogget:<br>essa<br>Rolle:<br>Superbruker                                                    | P-ri<br>P-ri<br>■ 192<br>■ 192<br>■ 192<br>■ 192                                                                                                    | JS konfigurasje<br>n viser informasjon b<br>Code.<br>adresse<br>.168.171.24<br>.168.171.35<br>.168.171.32                                                                                                    | DN<br>rukerstedet trenger for å<br>NAS identifikator<br>httptest<br>idaptest          | sette opp en RA<br>NAS I             | * betyr at feltet må v<br>DIUS-klient for autentisering me<br>P Beskrivelse<br>Gw<br>http<br>Tomcat                                                                              | være utfylt.                                                                                                    |
| Hjem<br>Logger<br>Administrasjon<br>Konfigurasjon<br>LDAP<br>Radius<br>Brukersted<br>Pålogget:<br>essa<br>Rolle:<br>Superbruker                                                    | IP           * 192           * 192           * 192           * 192           * 192                                                                                                    | <b>IS konfigurasj</b> o<br>n viser informasjon b<br>Code.<br>                                                                                                    | DN<br>rukerstedet trenger for å<br>NAS identifikator<br>httptest<br>idaptest          | sette opp en RA<br>NAS I             | * betyr at feltet må v<br>DIUS-klient for autentisering me<br>P Beskrivelse<br>Gw<br>http<br>Tomcat<br>Cisco ASA 5505 8.3(1)                                                     | e the second second sec |
| Hjem<br>Logger<br>Administrasjon<br>LDAP<br>Radius<br>Brukersted<br>Pålogget:<br>essa<br>Rolle:<br>Superbruker<br>For brukersted:<br>Test Redundans                                | RADIU<br>Oversikte<br>Buypass (<br>192<br>192<br>192<br>192<br>192<br>192<br>192<br>192                                                                                                    | Adresse<br>adresse<br>168.171.24<br>168.171.35<br>168.171.32<br>1.168.171.151<br>AP URI<br>D:://192.168.171.15                                                                                                    | DN<br>rukerstedet trenger for å<br>NAS identifikator<br>httptest<br>idaptest          | sette opp en RA<br>NAS I<br>Be       | * betyr at feltet må v<br>DIUS-klient for autentisering me<br>Gw<br>http<br>Tomcat<br>Cisco ASA 5505 8.3(1)<br>skrivelse<br>AP BPLAB01                                           | 6                                                                                                    |
| Hjem<br>Logger<br>Administrasjon<br>Konfigurasjon<br>LDAP<br>Radius<br>Brukersted<br>Brukersted<br>Pålogget:<br>essa<br>Rolle:<br>Superbruker<br>For brukersted:<br>Test Redundans | P-P-<br>P-P-<br>P-P-P-<br>P-P-P-P-P-P-P-P-P-P-                                                                                                    | IS konfigurasje           n viser informasjon b           Code.           adresse           .168.171.24           .168.171.35           .168.171.32           .168.171.151           AP URI           p://192.168.171.15           Rediger                                            | DN<br>rukerstedet trenger for å<br>NAS identifikator<br>httptest<br>idaptest          | sette opp en RA<br>NAS I<br>Be<br>LD | * betyr at feltet må v<br>DIUS-klient for autentisering me<br>P Beskrivelse<br>Gw<br>http<br>Tomcat<br>Cisco ASA 5505 8.3(1)<br>skrivelse<br>AP BPLAB01                          | 6                                                                                                    |
| Hjem<br>Logger<br>Administrasjon<br>LDAP<br>Radius<br>Brukersted<br>Pålogget:<br>essa<br>Rolle:<br>Superbruker<br>For brukersted:<br>Test Redundans<br>[Loga_ut]                   | IP         IP         IP      < | Adresse<br>adresse<br>.168.171.24<br>.168.171.35<br>.168.171.151<br>AP URI<br>.://192.168.171.151<br>Rediger<br>.168.171.37                                                                                                    | DN<br>rukerstedet trenger for å<br>NAS identifikator<br>httptest<br>idaptest          | sette opp en RA<br>NAS I<br>Be       | * betyr at feltet må v<br>DIUS-klient for autentisering me<br>Gw<br>http<br>Tomcat<br>Cisco ASA 5505 8.3(1)<br>skrivelse<br>AP BPLAB01<br>MS UAG 2010                            | 6                                                                                                    |
| Hjem<br>Logger<br>Administrasjon<br>LDAP<br>Radius<br>Brukersted<br>Pålogget:<br>essa<br>Rolle:<br>Superbruker<br>For brukersted:<br>Test Redundans<br>[Logg ut]                   | IP-1           © Versikte           Buypass (I           Buypass (I           192           192           192           192           Ig           192           192           192           192           192           Ig           Idap           Ig           Ig           Ig           Ig           Ig           Ig           Ig           Ig           Ig           Ig           Ig           Ig           Ig                                                                                                    | JS konfigurasje           n viser informasjon b           Code.           adresse           .168.171.24           .168.171.35           .168.171.32           .168.171.151           P URI           o://192.168.171.15           Rediger           .168.171.37           .168.171.37 | DN<br>rukerstedet trenger for å<br>NAS identifikator<br>httptest<br>Idaptest<br>Slett | sette opp en RA<br>NAS I<br>LD       | * betyr at feltet må v<br>DIUS-klient for autentisering me<br>Gw<br>http<br>Tomcat<br>Cisco ASA 5505 8.3(1)<br>skrivelse<br>AP BPLAB01<br>MS UAG 2010<br>Check Point (SPLAT) R75 | 6 4.30                                                                                                    |

5. Logg på Cisco ASA med Cisco ASDM

6. Opprett en ny AAA Server Group under meny "Configuration – Remote Access VPN"

Configuration > Remote Access VPN > AAA/Local Users > AAA Server Groups

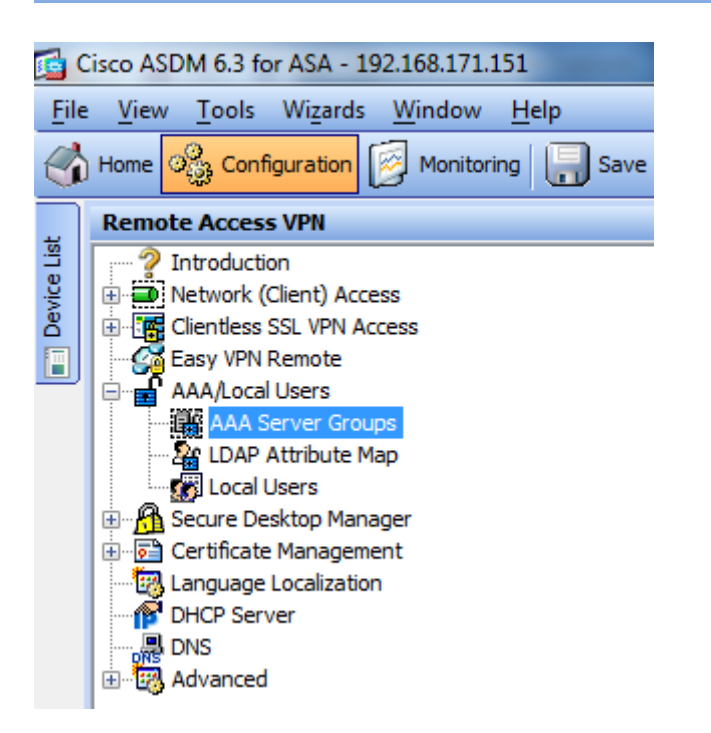

Klikk på "add" på høyre side i "AAA Server Groups" oversikten.

Add

Gi gruppen et navn, for eksempel "bpcode". Velg protokoll "RADIUS".

Resten av parameterne kan stå urørt. Klikk deretter på "OK".

| 付 Add AAA Server (                             | Group                       |         | × |
|------------------------------------------------|-----------------------------|---------|---|
| Server Group:<br>Protocol:<br>Accounting Mode: | bpcode  RADIUS Simultaneous | ▼       |   |
| Reactivation Mode:                             | Oppletion                   | 🕤 Timed |   |
| Dead Time: 10                                  | minutes                     |         |   |
| Max Failed Attempts:                           | 3<br>counting update        |         |   |
| VPN3K Compatibi                                | lity Option                 |         | * |
| ОК                                             | Cancel                      | Help    |   |

| Co | Configuration > Remote Access VPN > AAA/Local Users > AAA Server Groups |          |                 |                   |           |                     |
|----|-------------------------------------------------------------------------|----------|-----------------|-------------------|-----------|---------------------|
| A  | AAA Server Groups                                                       |          |                 |                   |           |                     |
|    | Server Group                                                            | Protocol | Accounting Mode | Reactivation Mode | Dead Time | Max Failed Attempts |
|    | LOCAL                                                                   | LOCAL    |                 |                   |           |                     |
|    | bpcode                                                                  | RADIUS   | Single          | Depletion         | 10        | 3                   |

7. Legg til en server ("add" på høyre side) i den nylig opprettede gruppen (i feltet "Servers in the Selected Group").

Velg interface "inside". Skriv inn ip-adressen til BP Code GW'n. Endre "Server Authentication Port" til 1812. Endre "Server Accounting Port" til 1813. Skriv inn "Server Secret Key" (fra punkt 4). Fjern haken fra "Microsoft CHAPv2 Capable". Resten av parameterne kan stå urørt. Klikk deretter på "OK".

| 📑 Edit AAA Server          |                | x       |
|----------------------------|----------------|---------|
| Server Group:              | bpcode         |         |
| Interface Name:            | Inside 🗸 🗸     | ←       |
| Server Name or IP Address: | 192.168.171.24 |         |
| Timeout:                   | 10             | seconds |
| RADIUS Parameters          |                |         |
| Server Authentication Port | : 1812 -       |         |
| Server Accounting Port:    | 1813 🔶         |         |
| Retry Interval:            | 10 seconds 🗸   |         |
| Server Secret Key:         | •••••          |         |
| Common Password:           |                |         |
| ACL Netmask Convert:       | Standard 👻     |         |
| Microsoft CHAPv2 Capable   | : 🔲 🛶          |         |
| SDI Messages               |                |         |
| Message Table              |                | 8       |
| OK                         | Cancel Help    |         |

| Se | rvers in the Selected Group |           |
|----|-----------------------------|-----------|
|    | Server Name or IP Address   | Interface |
|    | 192, 168, 171, 24           | inside    |

Klikk deretter på "Apply" nederst i konfigurasjonsvinduet.

Fra det samme vinduet kan man nå teste autentiseringen (klikk på knappen "Test" på høyre side) for å sjekke at oppsettet er korrekt.

Velg "Authentication".

Skriv inn brukernavn (må finnes i LDAP/AD).

Skriv inn engangskode fra Buypass Code App'n og klikk deretter på "OK".

| 🔂 Test AAA Server                                               | -192.168.171.24 |  |  |  |  |
|-----------------------------------------------------------------|-----------------|--|--|--|--|
| To test the following AAA server enter a username and password. |                 |  |  |  |  |
| AAA Server Group:                                               | bpcode (RADIUS) |  |  |  |  |
| Host:                                                           | 192.168.171.24  |  |  |  |  |
| Authorization                                                   | Authentication  |  |  |  |  |
| Username:                                                       | essa_2 🔶        |  |  |  |  |
| Password:                                                       | ****** •        |  |  |  |  |
|                                                                 | OK Cancel       |  |  |  |  |

| information | n                                                            | × |
|-------------|--------------------------------------------------------------|---|
| į           | Authentication test to host 192. 168. 171. 24 is successful. |   |
|             | OK                                                           |   |

Den samme konfigurasjonen kan gjøres fra CLI og ser da slik ut:

| aaa-server | bpcode   | protocol | radiu | JS             |
|------------|----------|----------|-------|----------------|
| aaa-server | bpcode   | (inside) | host  | 192,168,171,24 |
| key *****  |          |          |       |                |
| authentica | ation-po | ort 1812 |       |                |
| accounting | g-port 1 | 1813     |       |                |
| no mschap\ | /2-capak | ole      |       |                |

8. Konfigurer "Clientless SSL VPN Access" til å bruke BP Code (RADIUS). I dette tilfellet benyttes standardprofilen (DefaultWEBVPNGroup)

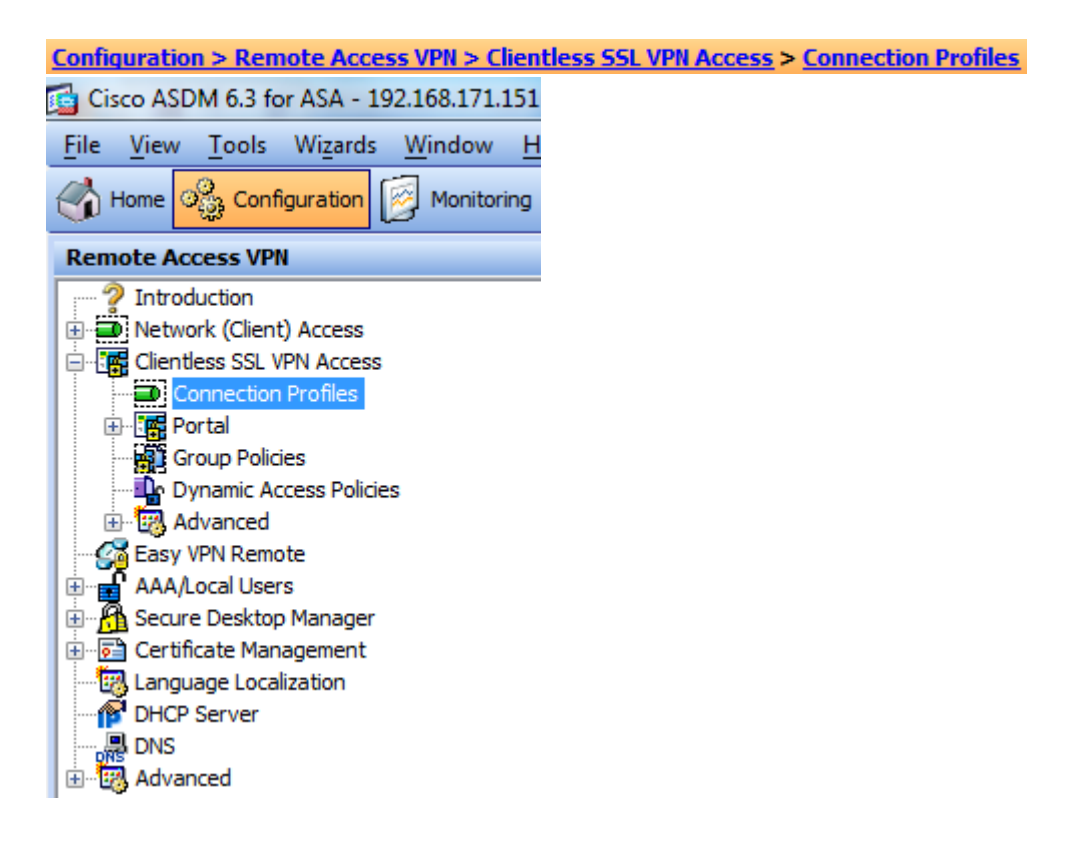

Dobbelklikk på "DefaultWEBVPNGroup".

| Configuration > Remote Access VP         | N > Clientless SSL VPN          | Access > Connect     | ion Profiles                  |
|------------------------------------------|---------------------------------|----------------------|-------------------------------|
| Access Interfaces                        |                                 |                      |                               |
| Enable interfaces for clientless SSL VP  | N access.                       |                      |                               |
| Interface                                | Allow Access                    |                      |                               |
| outside                                  |                                 |                      |                               |
| inside                                   |                                 |                      |                               |
|                                          |                                 |                      |                               |
|                                          |                                 |                      |                               |
| Access Port: 443                         |                                 |                      |                               |
| Click here to Assign Certificate to Inte | erface.                         |                      |                               |
| Login Page Setting                       |                                 |                      |                               |
| Allow user to select connection pro      | ofile, identified by its alias. | on the login page. ( | )therwise, DefaultWebVPNGroup |
|                                          | · · · ·                         | on the login pager o | and macy benaarmed in her dap |
| Allow user to enter internal passw       | ord on the login page.          |                      |                               |
| Connection Profiles                      |                                 |                      |                               |
| Connection profile (tunnel group) spec   | ifies how user is authentic     | ated and other para  | meters.                       |
| 🖶 Add 📝 Edit 🏢 Delete                    |                                 |                      |                               |
|                                          |                                 |                      |                               |
| Name                                     | Enabled                         | Aliases              | Authentication Method         |
| DefaultRAGroup                           | $\checkmark$                    |                      | AAA(LOCAL)                    |
| DefaultWEBVPNGroup                       | <b>V</b>                        |                      | AAA(LOCAL)                    |

Velg "Authentication Method" AAA og deretter AAA Server Group fra pkt.6 Fjern eventuelt hake fra "Use LOCAL if Server Group fails"

| Basic    | Name: DefaultWEBVPNGroup                                          |             |
|----------|-------------------------------------------------------------------|-------------|
| Advanced | Aliases:                                                          |             |
|          | Authentication                                                    |             |
|          | Method:                                                           |             |
|          | AAA Server Group: bpcode                                          | ✓ Manage    |
|          | Use LOCAL if Server Group fails                                   |             |
|          | DNS                                                               |             |
|          | Server Group: DefaultDNS                                          | ▼ Manage    |
|          | (Following fields are attributes of the DNS server group selected | above.)     |
|          | Domain Name:                                                      |             |
|          |                                                                   |             |
|          | Group Policy                                                      | Manage      |
|          | Bittarpi bitcy                                                    | • Hanagerri |

#### Klikk OK

| Connection Profiles                                                                         |          |         |                       |
|---------------------------------------------------------------------------------------------|----------|---------|-----------------------|
| Connection profile (tunnel group) specifies how user is authenticated and other parameters. |          |         |                       |
| 🖶 Add 🗹 Edit 📋 Delete                                                                       |          |         |                       |
| Name                                                                                        | Enabled  | Aliases | Authentication Method |
| DefaultRAGroup                                                                              | <b>V</b> |         | AAA(LOCAL)            |
| DefaultWEBVPNGroup                                                                          | <b>V</b> |         | AAA(bpcode)           |

Klikk deretter "Apply" nederst i vinduet.

Den samme konfigurasjonen kan gjøres fra CLI og ser da slik ut:

tunnel-group DefaultWEBVPNGroup general-attributes
 authentication-server-group bpcode

9. Pålogging på Clientless SSL VPN Access (browser-based VPN access)

Skriv inn brukernavn (må finnes i LDAP/AD). Skriv inn engangskode fra Buypass Code App'n og klikk deretter på "Login".

| Login                                    |
|------------------------------------------|
| Please enter your username and password. |
| USERNAME: essa_2<br>PASSWORD: •••••      |
| Login                                    |